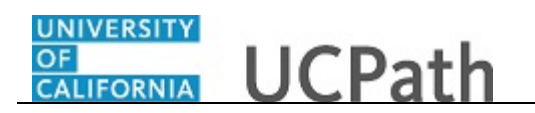

Use this task to approve an ePerformance document.

Approval levels are defined in UCPath and are based on local business practices.

**Navigation:** Performance Workcenter > Manager Self Service > **Approve Perform/Develop Docs** 

| Home       Worklist       MultiChannel Console       Add to Favorites       Sign (         Advanced Search       New Window       Help   Personalize P         elect Transaction to Approve         Iter Criteria       Last Name | Favorites 👻 🛛 Main Menu 👻 🚽 Manager Self Service 👻 🖂 Performance Management 👻 Approve | Documents                                              |
|----------------------------------------------------------------------------------------------------|---------------------------------------------------------------------------------------|--------------------------------------------------------|
|                                                                                                    | Home Worklis                                                                          | st   MultiChannel Console   Add to Favorites   Sign Ou |
| elect Transaction to Approve     Iter Criteria   Manager First Name   Document Type   Document Template ID   Period Between   Ig     Search   Clear                                                                               | All  Search  Advanced Search  Advanced Search                                         |                                                        |
| Manager First Name Last Name<br>Document Type Document Template ID<br>Period Between<br>Search Clear                                                                                                    | Select Transaction to Approve Filter Criteria First Name Last Name Last Name          | New Window   Help   Personalize Pa                     |
| Document Type Document Template ID Q<br>Period Between IG . IG<br>Search Clear                                                                                                    | Manager First Name Last Name                                                          |                                                        |
| Period Between                                                                                                    | Document Type v Document Template ID                                                  | Q                                                      |
| Search Clear                                                                                                    | Period Between                                                                        |                                                        |
|                                                                                                    | Search Clear                                                                          |                                                        |
|                                                                                                    |                                                                                       |                                                        |
|                                                                                                    |                                                                                       |                                                        |
|                                                                                                    |                                                                                       |                                                        |
|                                                                                                    |                                                                                       |                                                        |
|                                                                                                    |                                                                                       |                                                        |
|                                                                                                    |                                                                                       |                                                        |
|                                                                                                    |                                                                                       |                                                        |
|                                                                                                    |                                                                                       |                                                        |
|                                                                                                    |                                                                                       |                                                        |
|                                                                                                    |                                                                                       |                                                        |
|                                                                                                    |                                                                                       |                                                        |
|                                                                                                    |                                                                                       |                                                        |
|                                                                                                    |                                                                                       |                                                        |
|                                                                                                    |                                                                                       |                                                        |
|                                                                                                    |                                                                                       |                                                        |
|                                                                                                    |                                                                                       |                                                        |
|                                                                                                    |                                                                                       |                                                        |
|                                                                                                    |                                                                                       |                                                        |
|                                                                                                    |                                                                                       |                                                        |

| Step | Action                                                                                                    |
|------|----------------------------------------------------------------------------------------------------|
| 1.   | Use the <b>Select Transactions to Approve</b> page to search for documents that are pending your approval.                                                                                                    |
|      | In this example, search for annual performance evaluation documents.                                                                                                    |
| 2.   | Select the appropriate <b>Document Type</b> . The <b>Document Type</b> list is restricted<br>by <b>Business Unit</b> (BU) and by security roles. This list may display documents for a<br>single BU or for several BUs, depending on your security role. |
|      | Click the button to the right of the <b>Document Type</b> field.                                                                                                    |

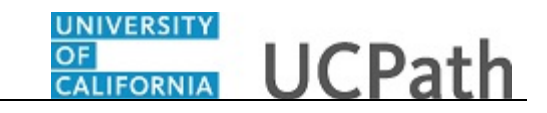

| Home       Worklist       MultiChannel Console       Add to Favorites       Sign         All       Search       Advanced Search       New Window       Help       Personalize I         Iect Transaction to Approve         er Criteria         Manager First Name       Last Name       Document Type       Document Type       Document Template ID       Q         Period Between       IRMED Anneal Performance Docs       IS       Is       Is       Is       Is         Search       Cle       IRMED RN Peer/Self Review       Is       Is                                                                                                    | orites 👻 🛛 Main Men | u≖ → Ma        | nager Sel  | If Service 🔻 | > | Performance Manageme | nt 🕶 > Approve  | e Documents    |        |                              |        |
|----------------------------------------------------------------------------------------------------|---------------------|----------------|------------|--------------|---|----------------------|-----------------|----------------|--------|------------------------------|--------|
| All  Search  Advanced Search  New Window Help Personalize  Iect Transaction to Approve er Criteria  First Name Document Type Document Type Document Type Cite IRMED Annual Performance Docs Search Cite IRMED RN Peer/Self Review                                                                                                    |                     |                |            |              |   | ł                    | łome 🕴 Workli:  | st MultiChanne | l Cons | ole Add to Favorites Si      | ign (  |
| New Window   Help   Personalize I         Idect Transaction to Approve         er Criteria         First Name         Document Type         Period Between         IRMED Incontive Award Programs         Bearch       Cle         IRMED RN Peer/Self Review                                                                                                    | ACLE.               |                | All 👻      | Search       |   | >                    | Advanced Search | 1              |        |                              |        |
| Idect Transaction to Approve  er Criteria  First Name Last Name Last Name Document Type V Document Template ID V Period Between IRMED Incentive Award Programs Bearch Ccte IRMED NN Peer/Saft Review                                                                                                    |                     |                |            |              |   |                      |                 |                |        | a and have been been a       |        |
| er Criteria  First Name Document Type Period Between (RMED Incentive Award Programs Search Cle: RMED RN Peer/Self Review RMED RN Peer/Self Review                                                                                                    |                     |                |            |              |   |                      |                 |                |        | New Window   Help   Personal | lize P |
| First Name     Last Name       Document Type     Document Template ID       Period Between     IRMED Annual Performance Docs       Barch     Clife       IRMED RN Peer/Self Review                                                                                                    | elect Transaction   | to Approv      | 0          |              |   |                      |                 |                |        |                              |        |
| First Name     Last Name       Manager First Name     Last Name       Document Type     Document Template ID       Period Between     IRMED Annual Performance Dace       Bill     Bill                                                                                                    | tor Critoria        |                | 0          |              |   |                      |                 |                |        |                              |        |
| First Name     Last Name       Manager First Name     Last Name       Document Type     V       Period Between     IRMED Incentive Award Programs       IRMED Incentive Award Programs     Ister State State | ter criteria        |                |            |              |   |                      |                 |                |        |                              |        |
| Manager First Name     Last Name       Document Type     Ocument Template ID       Period Between     IRMED Incentive Award Programs       IRMED Incentive Award Programs     IRMED Review       Search     Cie       IRMED RN Peer/Self Review                                                                                                    | First Name          |                |            |              |   | Last Name            |                 |                |        |                              |        |
| Document Type   Period Between IRMED Annual Performance Docs IRMED Incentive Award Programs Search Cle: IRMED RN Peer/Self Review IRMED RN Peer/Self Review                                                                                                    | Manager First Name  |                |            |              |   | Last Name            |                 |                |        |                              |        |
| Period Between RIMED Annual Performance Docs IRMED Incentive Award Programs Search Clei IRMED RN Peer/Self Review IRMED RN Peer/Self Review                                                                                                    | Document Type       |                |            | ,            | 1 | Document Template IE | 1               |                | Q      |                              |        |
| IRMED Future are formation back back<br>IRMED Incentive Award Programs<br>Search Clei IRMED RN Peer/Self Review<br>IRMED RN Peer/Self Review                                                                                                    | Period Between      | IBMED Appual   | Porformar  | nco Doco     | N |                      |                 |                |        |                              |        |
| Search Cle IRMED RN Peer/Self Review IRMED RN Peer/Self Review                                                                                                    |                     | IRMED Incentiv | e Award F  | Programs     | - |                      |                 |                |        |                              |        |
| IRMED RN Peer/Self Review                                                                                                    | Search Clea         | IRMED RN Pee   | r/Self Rev | view         |   |                      |                 |                |        |                              |        |
|                                                                                                    |                     | IRMED RN Pee   | r/Self Rev | /iew         | _ |                      |                 |                |        |                              |        |
|                                                                                                    |                     |                |            |              |   |                      |                 |                |        |                              |        |
|                                                                                                    |                     |                |            |              |   |                      |                 |                |        |                              |        |
|                                                                                                    |                     |                |            |              |   |                      |                 |                |        |                              |        |
|                                                                                                    |                     |                |            |              |   |                      |                 |                |        |                              |        |
|                                                                                                    |                     |                |            |              |   |                      |                 |                |        |                              |        |
|                                                                                                    |                     |                |            |              |   |                      |                 |                |        |                              |        |
|                                                                                                    |                     |                |            |              |   |                      |                 |                |        |                              |        |
|                                                                                                    |                     |                |            |              |   |                      |                 |                |        |                              |        |
|                                                                                                    |                     |                |            |              |   |                      |                 |                |        |                              |        |
|                                                                                                    |                     |                |            |              |   |                      |                 |                |        |                              |        |
|                                                                                                    |                     |                |            |              |   |                      |                 |                |        |                              |        |
|                                                                                                    |                     |                |            |              |   |                      |                 |                |        |                              |        |
|                                                                                                    |                     |                |            |              |   |                      |                 |                |        |                              |        |
|                                                                                                    |                     |                |            |              |   |                      |                 |                |        |                              |        |
|                                                                                                    |                     |                |            |              |   |                      |                 |                |        |                              |        |
|                                                                                                    |                     |                |            |              |   |                      |                 |                |        |                              |        |
|                                                                                                    |                     |                |            |              |   |                      |                 |                |        |                              |        |
|                                                                                                    |                     |                |            |              |   |                      |                 |                |        |                              |        |
|                                                                                                    |                     |                |            |              |   |                      |                 |                |        |                              |        |
|                                                                                                    |                     |                |            |              |   |                      |                 |                |        |                              |        |
|                                                                                                    |                     |                |            |              |   |                      |                 |                |        |                              |        |
|                                                                                                    |                     |                |            |              |   |                      |                 |                |        |                              |        |
|                                                                                                    |                     |                |            |              |   |                      |                 |                |        |                              |        |
|                                                                                                    |                     |                |            |              |   |                      |                 |                |        |                              |        |
|                                                                                                    |                     |                |            |              |   |                      |                 |                |        |                              |        |
|                                                                                                    |                     |                |            |              |   |                      |                 |                |        |                              |        |
|                                                                                                    |                     |                |            |              |   |                      |                 |                |        |                              |        |
|                                                                                                    |                     |                |            |              |   |                      |                 |                |        |                              |        |
|                                                                                                    |                     |                |            |              |   |                      |                 |                |        |                              |        |

| Step | Action                                                                |
|------|-----------------------------------------------------------------------|
| 3.   | For this example, select the IRMED Annual Performance Docs list item. |
|      | IRMED Annual Performance Docs                                         |

| vorites 👻 Main Menu 🔹 🚿 Manager Self Service 💌 🗧 Performance | e Management 🕶 🚿 Approve Documents                          |
|--------------------------------------------------------------|-------------------------------------------------------------|
|                                                              | Home Worklist MultiChannel Console Add to Favorites Sign Ou |
| RACLE All Vearch                                             | Advanced Search                                             |
|                                                              | New Window   Help   Personalize Pa                          |
| ilter Criteria                                               |                                                             |
| First Name                                                   | Last Name                                                   |
| Manager First Name                                           | Last Name                                                   |
| Document Type IRMED Annual Performance Docs V Document       | It Template ID                                              |
| Period Between                                               |                                                             |
| Search Clear                                                 |                                                             |
|                                                              |                                                             |
|                                                              |                                                             |
|                                                              |                                                             |
|                                                              |                                                             |
|                                                              |                                                             |
|                                                              |                                                             |
|                                                              |                                                             |
|                                                              |                                                             |
|                                                              |                                                             |
|                                                              |                                                             |
|                                                              |                                                             |
|                                                              |                                                             |
|                                                              |                                                             |
|                                                              |                                                             |
|                                                              |                                                             |
|                                                              |                                                             |
|                                                              |                                                             |

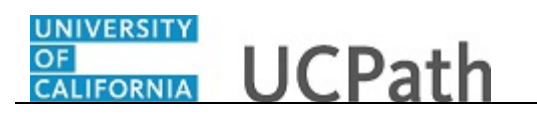

| Step | Action                          |
|------|---------------------------------|
| 4.   | Click the <b>Search</b> button. |
|      | Search                          |

| RACLE           | E.                          | All =                           |                           |                        |                |            |             |                  |                    |     |
|-----------------|-----------------------------|---------------------------------|---------------------------|------------------------|----------------|------------|-------------|------------------|--------------------|-----|
|                 | -                           |                                 |                           | Hor                    | ne Workl       | ist Multi  | Channel Con | sole Add to Fa   | avorites Sign      | 0   |
|                 |                             |                                 | Search                    | >> A                   | dvanced Searc  | h          |             |                  |                    |     |
| e following hyp | nsaction to                 | Approve<br>employees which requ | ire your participation in | an approval process    |                |            |             | New Window   Hel | p   Personalize Pa | ige |
| ilter Criteria  |                             |                                 |                           | omproyoo               |                |            |             |                  |                    |     |
| l<br>Manager P  | First Name                  |                                 |                           | Last Name<br>Last Name |                |            |             |                  |                    |     |
| Docu<br>Perio   | iment Type IRM<br>d Between | IED Annual Performance          | Docs V Doc                | ument Template ID      |                |            | ٩           |                  |                    |     |
| Search          | Clear                       |                                 |                           |                        |                |            |             |                  |                    |     |
| erformance      | Document                    |                                 |                           |                        |                |            |             |                  |                    |     |
| elect En        | npi ID                      | Name                            | Job Title                 | Department             | Document<br>ID | Begin Date | End Date    | Document Status  | Approval Status    |     |
| ] 17            | 7549446                     | Evan Sut                        | PROJECT POLICY<br>ANL 3   | 815500                 | 1170           | 07/01/2018 | 07/01/2018  | Approval         | Pending            |     |
| ] 17            | 7549441                     | Deb Lu                          | PROJECT POLICY<br>ANL 3   | 815500                 | 1181           | 07/08/2018 | 07/08/2018  | Approval         | Pending            |     |
| 1 45            | 7413556                     | Don Chidi                       | COMM SPEC 3               | D01055                 | 1196           | 02/01/2018 | 02/15/2018  | Approval         | Pending            |     |

| Step | Action                                                                                                    |
|------|----------------------------------------------------------------------------------------------------|
| 5.   | UCPath displays documents pending your approval for the selected document type.                                             |
| 6.   | Select the check box for each document you want to approve.<br>For this example, select the check box for <b>Evan Sut</b> . |
| 7.   | Click the scroll bar.                                                                                                    |

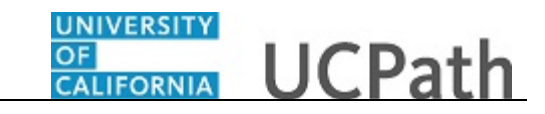

| RAC      | ILE'         | All       | <ul> <li>Search</li> </ul> | H          | Iome Workl<br>Advanced Searc | ist Mult<br>h | Channel Cor | sole Add to Fa  | avorites Sign   | 10 |
|----------|--------------|-----------|----------------------------|------------|------------------------------|---------------|-------------|-----------------|-----------------|----|
| Searc    | hClear       |           |                            |            |                              |               |             |                 |                 |    |
| Performa | nce Document |           |                            |            |                              |               |             |                 |                 |    |
| lect     | Empl ID      | Name      | Job Title                  | Department | Document<br>ID               | Begin Date    | End Date    | Document Status | Approval Status |    |
| 1        | 17549446     | Evan Sut  | PROJECT POLICY<br>ANL 3    | 815500     | 1170                         | 07/01/2018    | 07/01/2018  | Approval        | Pending         |    |
| ]        | 17549441     | Deb Lu    | PROJECT POLICY<br>ANL 3    | 815500     | <mark>1</mark> 181           | 07/08/2018    | 07/08/2018  | Approval        | Pending         |    |
|          | 17413556     | Don Chidi | COMM SPEC 3                | D01055     | 1196                         | 02/01/2018    | 02/15/2018  | Approval        | Pending         |    |
|          |              |           |                            |            |                              |               |             |                 |                 |    |
|          |              |           |                            |            |                              |               |             |                 |                 |    |
|          |              |           |                            |            |                              |               |             |                 |                 |    |
|          |              |           |                            |            |                              |               |             |                 |                 |    |
|          |              |           |                            |            |                              |               |             |                 |                 |    |
|          |              |           |                            |            |                              |               |             |                 |                 |    |
|          | Approve      | De        | eny                        |            |                              |               |             |                 |                 |    |
|          |              |           |                            |            |                              |               |             |                 |                 |    |

| Step | Action                                             |
|------|----------------------------------------------------|
| 8.   | Approve or deny the document.                      |
|      | For this example, click the <b>Approve</b> button. |
|      | Approve                                            |

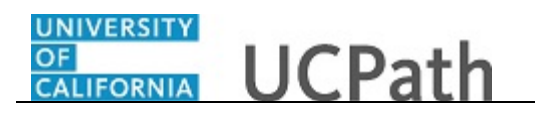

|          | LE'          | All 👻     | Search                  | H                 | ome Workl<br>Advanced Searc | ist Multi  | Channel Con | isole Add to Fa | avorites Sign   | n Out    |
|----------|--------------|-----------|-------------------------|-------------------|-----------------------------|------------|-------------|-----------------|-----------------|----------|
| Search   | Clear        |           |                         |                   |                             |            |             |                 |                 |          |
| Performa | nce Document |           |                         |                   |                             |            |             |                 |                 |          |
| elect    | Empl ID      | Name      | Job Title               | Department        | Document<br>ID              | Begin Date | End Date    | Document Status | Approval Status | S        |
| 2        | 17549446     | Evan Sut  | PROJECT POLICY<br>ANL 3 | 815500            | 1170                        | 07/01/2018 | 07/01/2018  | Approval        | Pending         | Aı       |
|          | 17549441     | Deb Lu    | ANL Message             | 815500            | 1181                        | 07/08/2018 | 07/08/2018  | Approval        | Pending         | Aı       |
|          | 17413556     | Don Chidi | COI<br>The selected F   | Performance docum | ents are now ap             | proved.    | 02/15/2018  | Approval        | Pending         | Ai<br>Ki |
|          |              |           | Yes                     | No                |                             |            |             |                 |                 |          |
|          |              |           |                         |                   |                             |            |             |                 |                 |          |
|          |              |           |                         |                   |                             |            |             |                 |                 |          |
|          |              |           |                         |                   |                             |            |             |                 |                 |          |
|          |              |           |                         |                   |                             |            |             |                 |                 |          |
|          |              |           |                         |                   |                             |            |             |                 |                 |          |
|          | Approve      | Den       | у                       |                   |                             |            |             |                 |                 |          |

| Step Actio      | on                                                                      |
|-----------------|-------------------------------------------------------------------------|
| 9. UCP<br>Click | ath displays a confirmation message.<br>A the <b>Yes</b> button.<br>Yes |

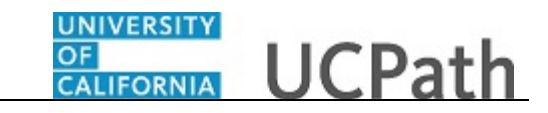

| Favorites 🕶                 | Main Menu 🔻                                    | > Manager Self                                     | Service 🔻 🚿 Perfor                                | mance Management ·                | Approv         | e Documents | 3            |                   |                    |         |
|-----------------------------|------------------------------------------------|----------------------------------------------------|---------------------------------------------------|-----------------------------------|----------------|-------------|--------------|-------------------|--------------------|---------|
|                             | 1 6                                            |                                                    |                                                   | Hor                               | ne Workl       | ist Mult    | iChannel Cor | isole 🕴 Add to Fa | avorites Sign      | 1 Out   |
|                             | LE                                             | All 👻                                              | Search                                            | >> A(                             | Ivanced Searc  | h           |              |                   |                    |         |
|                             |                                                |                                                    |                                                   |                                   |                |             |              | New Window Hel    | p   Personalize P: | age     |
|                             |                                                |                                                    |                                                   |                                   |                |             |              |                   |                    |         |
| Select 7                    | Transaction to                                 | o Approve                                          |                                                   |                                   |                |             |              |                   |                    |         |
| ne followin<br>elect on a l | g hyperlinks indicate<br>hyperlink to see deta | e employees which requ<br>ills about what needs to | ire your participation ir<br>be approved for each | i an approval process<br>employee |                |             |              |                   |                    |         |
| Filter Crit                 | eria                                           |                                                    |                                                   |                                   |                |             |              |                   |                    |         |
|                             | First Name                                     |                                                    |                                                   | Last Name                         |                |             |              |                   |                    |         |
| Mana                        | ager First Name                                |                                                    |                                                   | Last Name                         |                |             |              |                   |                    |         |
|                             | Document Type IR                               | MED Annual Performan                               | ce Docs 👻 Doc                                     | ument Template ID                 |                |             | Q            |                   |                    |         |
| 1                           | Period Between                                 | <b>H</b> -                                         | <b>BI</b>                                         |                                   |                |             |              |                   |                    |         |
|                             |                                                | _                                                  |                                                   |                                   |                |             |              |                   |                    |         |
| Search                      | Clear                                          |                                                    |                                                   |                                   |                |             |              |                   |                    |         |
|                             |                                                |                                                    |                                                   |                                   |                |             |              |                   |                    |         |
| Performa                    | nce Document                                   |                                                    |                                                   |                                   |                |             |              |                   |                    |         |
| Select                      | Empl ID                                        | Name                                               | Job Title                                         | Department                        | Document<br>ID | Begin Date  | End Date     | Document Status   | Approval Status    | Si      |
|                             | 17549441                                       | Deb Lu                                             | PROJECT POLICY<br>ANL 3                           | 815500                            | 1181           | 07/08/2018  | 07/08/2018   | Approval          | Pending            | Aı      |
|                             | 17413556                                       | Don: Chidi                                         | COMM SPEC 3                                       | D01055                            | 1196           | 02/01/2018  | 02/15/2018   | Approval          | Pending            | AI<br>K |
|                             |                                                |                                                    |                                                   |                                   |                |             |              |                   |                    |         |
|                             |                                                |                                                    |                                                   |                                   |                |             |              |                   |                    |         |
|                             |                                                |                                                    |                                                   |                                   |                |             |              |                   |                    |         |
|                             |                                                |                                                    |                                                   |                                   |                |             |              |                   |                    |         |
|                             |                                                |                                                    |                                                   |                                   |                |             |              |                   |                    |         |
|                             |                                                |                                                    |                                                   |                                   |                |             |              |                   |                    |         |
| ascript:sub                 | mitAction_win0(docu                            | ument.win0, 'SELECT_NA                             | ME2\$1');                                         |                                   |                |             |              |                   |                    | ->      |

| Step | Action                                                                                                    |
|------|----------------------------------------------------------------------------------------------------|
| 10.  | The document for Evan Sut no longer appears in the list of documents pending approval.                                                                                                    |
|      | <b>Note:</b> A manager may have both the ePerformance HR administrator role and the Manager role. If this is the case and the template for the document has the ManagerToAdmin approval definition ID attached, then the document remains in manager's approval queue waiting for the manager to perform administrator approval. |
|      | When the manager approves the document a second time, then both approvals are processed and the document no longer appears in the manager's approval queue.                                                                                                    |
| 11.  | If you have not reviewed the document yet, click the <b>Name</b> link to open the evaluation document before you approve it.                                                                                                    |
|      | For this example, leview a document before you approve it.                                                                                                    |
| 12.  | For this example, click the <b>Don Chidi</b> link. <u>Don Chidi</u>                                                                                                    |

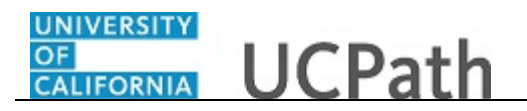

| Home Worklist MultiChannel Console Add to Favorites Sign ( All  Search New Window   Help   Personalize F Approve Document                                                                                                    |
|----------------------------------------------------------------------------------------------------|
| All  Search Advanced Search New Window   Help   Personalize F Approve Document                                                                                                    |
| New Window   Help   Personalize F                                                                                                    |
| Approve Document                                                                                                    |
| Approve Document                                                                                                    |
| Anneys and any the proposed information faulter and use listed have Verymous                                                                                                    |
| Approve of deny the proposed momation for the employee insteament, for an approve of deny the proposed momation for the employee insteament, for an approved the second second seco |
| also enter opuorar commensa audut escri approvariandos, vinen you are inistrea,<br>selectithe Approve or Deuri button on the page.                                                                                                    |
| Don Chidi Empl ID 17413556                                                                                                    |
| Actions -                                                                                                    |
| Performance Document                                                                                                    |
| Doc Type Annual Performance Documents                                                                                                    |
| Author Keet Amura                                                                                                    |
| Period Renin Date 02/01/2018 Period End Date 02/05/2018                                                                                                    |
|                                                                                                    |
| Ramg Does not meet Expectations<br>Reformance Decimanat Declaire                                                                                                    |
|                                                                                                    |
| Evaluation Approval Chain                                                                                                    |
| Review Employee: Pending     Request Information                                                                                                    |
| Evaluation Approval Chain                                                                                                    |
| Pending<br>Multiple Anorovers                                                                                                    |
| ePerformance HR Administrator                                                                                                    |
|                                                                                                    |
| Comment                                                                                                    |
|                                                                                                    |
|                                                                                                    |
| Approve Denv                                                                                                    |
|                                                                                                    |
| Go To Approval Summary                                                                                                    |
| iavasr (intravid)(1)                                                                                                    |

| Step | Action                                                                                                    |
|------|----------------------------------------------------------------------------------------------------|
| 13.  | Use the <b>Approve Document</b> page to approve or deny the document, provide approval comments, and view and add approvers as needed.                                                                                           |
| 14.  | Review high-level document details, such as the document type and rating.                                                                                                    |
|      | for your review.                                                                                                    |
| 15.  | The <b>Evaluation Approval Chain</b> section displays the current approval status. For this example, the document is in the <b>Pending</b> status.                                                                               |
| 16.  | The <b>Evaluation Approval Chain</b> section also displays the approval routing and approver names. In some cases, multiple approvers may be required. To view the names of approvers, click the <b>Multiple Approvers</b> link. |
|      | Use the [+] button to add additional approvers, if needed.                                                                                                    |
| 17.  | Click the <b>Performance Document Details</b> link to review the document.                                                                                                    |
|      | Performance Document Details                                                                                                    |

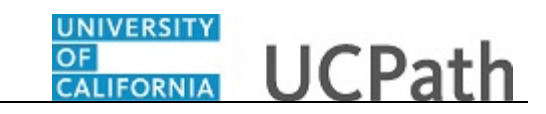

| Favorites 🕶 🛛 Main Menu 🕶 🔷 Mai         | nager Self Servi | ce 🔻 🚿 Performance I | Management - > Approve Documents |          |                 |          |
|-----------------------------------------|------------------|----------------------|----------------------------------|----------|-----------------|----------|
|                                         | -                |                      | Home Worklist MultiChannel C     | onsole A | dd to Eavorites | Sign O   |
| DRACLE'                                 | All y Sear       | ch                   | X Advanced Course                |          |                 | orgin o  |
|                                         | Jun - Gear       | ui                   | Advanced Search                  |          |                 |          |
|                                         |                  |                      |                                  |          |                 |          |
| Annual Performance Documents            |                  |                      |                                  |          |                 |          |
| Vanager Evaluation - Pending            | g Approval       |                      |                                  |          | Print           | 🖃 Notify |
| Don Chidi                               |                  |                      |                                  |          |                 |          |
| ctions -                                |                  |                      |                                  |          |                 |          |
| Job Title                               | COMM SPEC 3      |                      | Manager Keet Amura               |          |                 |          |
| Document Type                           | Annual Perform   | nance Documents      | Period 02/01/2018 - 02/15/2018   | 3        |                 |          |
| Template                                | Annual Perform   | nance Docs           | Document ID 1196                 |          |                 |          |
| Status                                  | Approval - Sub   | mitted               | Due Date 02/01/2018              |          |                 |          |
|                                         |                  |                      |                                  |          |                 |          |
| E Frankrige Data                        |                  |                      |                                  |          |                 |          |
| <ul> <li>Employee Data</li> </ul>       |                  |                      |                                  |          |                 |          |
| Empl ID                                 | 17413556         |                      |                                  |          |                 |          |
| Department                              | D01055           | Earth Sciences       |                                  |          |                 |          |
| Location                                | P5508            | PIERCE               |                                  |          |                 |          |
| Plan/Grade                              | CTRV 22          |                      |                                  |          |                 |          |
| Step                                    | 0                |                      |                                  |          |                 |          |
|                                         |                  |                      |                                  |          |                 |          |
|                                         |                  |                      |                                  |          |                 |          |
|                                         |                  |                      |                                  |          |                 |          |
|                                         |                  |                      |                                  |          |                 |          |
| 🛿 Long Format 📔 🌇 View Graphical Rating | g                |                      |                                  |          |                 |          |
| Goals Competencys Feedback              |                  |                      |                                  |          |                 |          |
|                                         |                  |                      |                                  |          |                 |          |
| Section 1 -                             |                  |                      |                                  |          |                 |          |
|                                         |                  |                      |                                  |          |                 |          |
| Summani                                 |                  |                      |                                  |          |                 |          |
| Summary                                 |                  |                      |                                  |          |                 |          |
| Manager Rating Outstanding              |                  | 5.00 💾               | Avg Rating Outstanding           | 5.00 🌇   |                 |          |
| Manager Comments                        |                  |                      |                                  |          | 17              |          |
| manager comments                        |                  |                      |                                  |          |                 |          |
| I<br>rescription win0(document win0 '4  | ELCSatEigldED AD | DR MAINI FOTH HERTN  | ID FOTLISS HOR ACTION RT#PRINT'N |          |                 |          |

| Step | Action                                                                                |
|------|---------------------------------------------------------------------------------------|
| 18.  | Review the manager document, which includes inputs from the manager and the employee. |
|      | When your review is complete, return to the Approve Document page.                    |
| 19.  | Click the scroll bar.                                                                 |

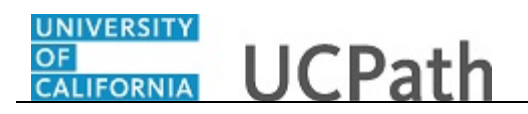

| Favorites 🕶 Main Menu 🕶             | > Manager Self : | Service 🔻 🕥 Performa | ance Management 👻 👌 Approve Documents |                                    |                |
|-------------------------------------|------------------|----------------------|---------------------------------------|------------------------------------|----------------|
|                                     |                  |                      | Home Worklist MultiCh                 | annel Console Add to Favorites     | Sign Out       |
| DIRACLE                             | All 👻            | Search               | Advanced Search                       |                                    |                |
|                                     |                  |                      |                                       |                                    | ^              |
| Annual Performance Documents        | ;<br>ding Approx | (al                  |                                       |                                    |                |
| vianager Evaluation - Per           |                  | /ai                  |                                       | 🖨 Prir                             | t   🖃 Notify   |
|                                     |                  |                      |                                       |                                    |                |
|                                     |                  |                      |                                       |                                    |                |
| 📑 Long Format   📊 View Graphica     | I Rating         |                      |                                       |                                    |                |
| Goals Competencys Feedbac           | :k               |                      |                                       |                                    |                |
| Section 1 -                         |                  |                      |                                       |                                    |                |
|                                     |                  |                      |                                       |                                    |                |
| Summary                             |                  |                      |                                       |                                    |                |
| ,                                   |                  | <b>I</b> II          |                                       |                                    |                |
| Manager Rating Outstand             | ling             | 5.00 📾               | Avg Rating Outstanding                | 5.00 -10                           |                |
| Manager Comments                    |                  |                      |                                       |                                    |                |
|                                     |                  |                      |                                       |                                    |                |
|                                     |                  |                      |                                       |                                    |                |
|                                     |                  |                      |                                       |                                    |                |
|                                     |                  |                      |                                       |                                    | =              |
| Employee Comments                   |                  |                      |                                       |                                    |                |
|                                     |                  |                      |                                       |                                    |                |
|                                     |                  |                      |                                       |                                    |                |
|                                     |                  |                      |                                       |                                    |                |
| Attachments                         |                  |                      |                                       |                                    |                |
| No Attachments have been added to t | his document     |                      |                                       |                                    |                |
| Return to Performance Document An   | oroval           |                      |                                       |                                    |                |
| recurrier enormalice Document Ap    | 21040I           |                      | javascript:submitActi                 | on_win0(document.win0,'EP_BTN_LINK | WRK EP LINK1') |

| Step | Action                                                  |
|------|---------------------------------------------------------|
| 20.  | Click the Return to Performance Document Approval link. |
|      | Return to Performance Document Approval                 |

| Home Worklist MultiChannel Console Add to Favorites S Advanced Search  New Window   Help   Persona  Approve Document                                                                                                    | <b>ign Out</b><br>lize Page |
|----------------------------------------------------------------------------------------------------|-----------------------------|
| All  Search Advanced Search New Window   Help   Persona Approve Document                                                                                                    | lize Page                   |
| New Window   Help   Persona                                                                                                    | lize Page                   |
| Approve Document                                                                                                    |                             |
| Approve Document                                                                                                    |                             |
| Landau and an Hard and Calendary Process Process Process Process New York and Process New York and Process Ne |                             |
| Approve or deny the proposed information for the employee listed here. You may                                                                                                    |                             |
| also etime opunanti commenza adout escri approva crone, enten you are initiateu,<br>select the Approve or Demy Jutton on the page.                                                                                                    |                             |
| Don Chidi Empl ID 17413556                                                                                                    |                             |
| Actions -                                                                                                    |                             |
| Performance Document                                                                                                    |                             |
| Doc Type Annual Performance Documents                                                                                                    |                             |
| Author Keet Amura                                                                                                    |                             |
| Period Regin Date 02/01/2018 Period End Date 02/15/2018                                                                                                    |                             |
| Rating Does Not Meet Expectations                                                                                                    |                             |
| Performance approaching                                                                                                    |                             |
|                                                                                                    |                             |
| Evaluation Approval Chain                                                                                                    |                             |
| Review Employee:Pending     G Request Information                                                                                                    |                             |
| Evaluation Approval Chain                                                                                                    |                             |
| Pending<br>Multiple Approvers                                                                                                    |                             |
| ePerformance HR Administrator                                                                                                    |                             |
|                                                                                                    |                             |
| Comment                                                                                                    |                             |
|                                                                                                    |                             |
|                                                                                                    |                             |
| Approve Deny                                                                                                    |                             |
|                                                                                                    |                             |
| Go To Approval Summary                                                                                                    |                             |
| javascript:void(0)                                                                                                    |                             |

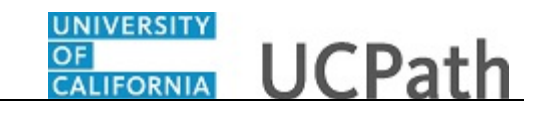

| Step | Action                                                          |
|------|-----------------------------------------------------------------|
| 21.  | Review the multiple approvers.                                  |
|      | Click the <b>Multiple Approvers</b> link.<br>Multiple Approvers |

| Favorites -     | Main Menu 👻 💦 Manager Self Service 👻 🖂 Performance Management | t 👻 > Approve Documents                                    |
|-----------------|---------------------------------------------------------------|------------------------------------------------------------|
|                 | Ho                                                            | me Worklist MultiChannel Console Add to Favorites Sign Out |
|                 | All Search »                                                  | Advanced Search                                            |
|                 |                                                               | New Window   Help   Personalize Page                       |
|                 | 🕹 Mozilla Firefox 🗕 🗖 🗙                                       |                                                            |
| Approve or der  | 🛈 🔒 https://sucs3j. <b>universityofcalif</b> ornia. 🚥 😎 😭 🖆   |                                                            |
| also enter opti | Approver #1                                                   |                                                            |
| Select the Appl | Name: Greg Lamb 1355                                          | 6                                                          |
| Actions -       | Empl ID:                                                      |                                                            |
| Performand      | First Name:                                                   |                                                            |
|                 | Approver #2                                                   |                                                            |
|                 | Name: Mary Thomas                                             |                                                            |
|                 | Empl ID:<br>Last Name:                                        |                                                            |
|                 | First Name:                                                   |                                                            |
|                 | Approver #3                                                   |                                                            |
|                 | Name: Carson Daily                                            |                                                            |
| Evaluatio       | Last Name:                                                    |                                                            |
| -               | First Name:                                                   |                                                            |
| Evaluat         | Approver #4                                                   |                                                            |
| Skip            | Empl ID:                                                      |                                                            |
|                 | Last Name:                                                    |                                                            |
|                 | First Name:                                                   |                                                            |
| Comment         |                                                               |                                                            |
| Comment         |                                                               |                                                            |
|                 | []<br>[2]                                                     |                                                            |
| Approve         | Deny                                                          |                                                            |
|                 |                                                               |                                                            |
|                 | Approval Summary                                              |                                                            |
|                 |                                                               |                                                            |

| Step | Action                         |
|------|--------------------------------|
| 22.  | Review the list of approvers.  |
|      | Click the <b>Close</b> button. |

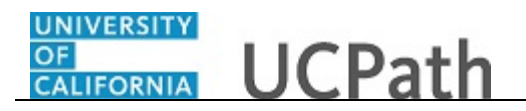

| Favorites 🔻 Main Menu 🔻              | > Manager Self Servi    | ice 👻 🚿 Performance Man                         | agement 🔹 🚿 Approve D | ocuments                                       |
|--------------------------------------|-------------------------|-------------------------------------------------|-----------------------|------------------------------------------------|
|                                      |                         |                                                 | Home Worklist         | MultiChannel Console Add to Favorites Sign Out |
| ORACLE                               | All - Sear              | rch                                             | Advanced Search       |                                                |
|                                      |                         |                                                 |                       | New Window Help Personalize Page               |
|                                      |                         |                                                 |                       |                                                |
| Approve Document                     |                         |                                                 |                       |                                                |
| Approve or deny the proposed inform  | nation for the employee | e listed here. You may<br>When you are finished |                       |                                                |
| select the Approve or Deny button on | the page.               | . when you are infished,                        |                       |                                                |
| Don Chidi                            |                         | Empl ID                                         | 17413556              |                                                |
| Actions -                            |                         |                                                 |                       |                                                |
| Performance Document                 |                         |                                                 |                       |                                                |
| Doc Type                             | Annual Performance D    | Documents                                       |                       |                                                |
| Author                               | Keet Amura              |                                                 |                       |                                                |
| Period Begin Date                    | 02/01/2018              | Period End Date 02/15/                          | 2018                  |                                                |
| Rating                               | Does Not Meet Expect    | ations                                          |                       |                                                |
|                                      | Performance Docume      | nt Details                                      |                       |                                                |
|                                      |                         |                                                 |                       |                                                |
| Evaluation Approval C                | hain                    |                                                 |                       |                                                |
| Review Employ                        | ee:Pending              | Request Info                                    | rmation               |                                                |
| Evaluation Approval Chain            |                         |                                                 |                       |                                                |
| Pending<br>Multiple Approvers        |                         |                                                 |                       |                                                |
| ePerformance HR Admi                 | nistrator               |                                                 |                       |                                                |
|                                      |                         |                                                 |                       |                                                |
| Comment                              |                         |                                                 |                       |                                                |
|                                      |                         |                                                 | a                     |                                                |
| [7]                                  |                         |                                                 |                       |                                                |
| Approve Deny                         |                         |                                                 |                       |                                                |
|                                      |                         |                                                 |                       |                                                |
| Go To Approval Summary               |                         |                                                 |                       |                                                |
| avascript:void(0)                    |                         |                                                 |                       |                                                |

| Step | Action                                                                                                    |
|------|----------------------------------------------------------------------------------------------------|
| 23.  | Add comments about your approval or denial of the document.                                                       |
|      | Click in the <b>Comment</b> field.                                                                                |
| 24.  | Enter the desired information into the field. For this example, enter <b>I agree with the evaluation results.</b> |
| 25.  | Click the Approve button.                                                                                         |
| 26.  | UCPath displays a confirmation message.                                                                           |
|      | Click the Close button.                                                                                           |

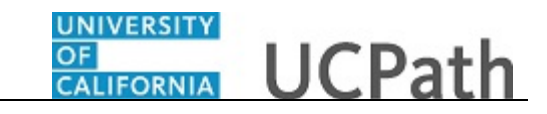

| Favorites 👻 Main Menu 👻                                                   | > Manager Self Service + > Performan                                                          | ce Management 🔻 🚿 Approve D | ocuments                                      |
|---------------------------------------------------------------------------|-----------------------------------------------------------------------------------------------|-----------------------------|-----------------------------------------------|
|                                                                           |                                                                                               | Home Worklist               | MultiChannel Console Add to Favorites Sign Ot |
| JRACLE                                                                    | All - Search                                                                                  | Advanced Search             |                                               |
|                                                                           |                                                                                               |                             | New Window Help Personalize Pa                |
| Annrous Desument                                                          |                                                                                               |                             |                                               |
| Approve Document                                                          |                                                                                               |                             |                                               |
| Approve or deny the proposed inform<br>also enter optional comments about | mation for the employee listed here. You may<br>at each approval choice. When you are finishe | d,                          |                                               |
| select the Approve or Deny button o                                       | in the page.                                                                                  | nn110 47440556              |                                               |
| Actions                                                                   | EI                                                                                            | npino 17413550              |                                               |
| Porformanco Documont                                                      |                                                                                               |                             |                                               |
| r enormance Document                                                      |                                                                                               |                             |                                               |
| Doc Type                                                                  | Annual Performance Documents                                                                  |                             |                                               |
| Author                                                                    | Keet Amura                                                                                    |                             |                                               |
| Period Begin Date                                                         | 02/01/2018 Period End Date                                                                    | 02/15/2018                  |                                               |
| Rating                                                                    | Does Not Meet Expectations                                                                    |                             |                                               |
|                                                                           | Performance Document Details                                                                  |                             |                                               |
| Evaluation Approval                                                       | Chain                                                                                         |                             |                                               |
| Review Employ                                                             | vee:Approved                                                                                  |                             |                                               |
| Evaluation Approval Chain                                                 |                                                                                               |                             |                                               |
| Approved                                                                  |                                                                                               |                             |                                               |
| ePerf Mgr 1 RVCMP<br>ePerformance HR Adm                                  | - Pradeep<br>ninistrator                                                                      |                             |                                               |
| ▼ 09/27/18 - 9:23 AM                                                      |                                                                                               |                             |                                               |
|                                                                           |                                                                                               |                             |                                               |
|                                                                           |                                                                                               |                             |                                               |
|                                                                           |                                                                                               |                             |                                               |
| Go To Approval Summar                                                     | У                                                                                             |                             |                                               |
|                                                                           |                                                                                               |                             |                                               |
|                                                                           |                                                                                               |                             | 2                                             |
|                                                                           |                                                                                               |                             |                                               |

| Step | Action                                                                                                    |
|------|----------------------------------------------------------------------------------------------------|
| 27.  | The <b>Approve Document</b> page displays the new approval status of <b>Approved</b> . The document is now available for review as a historical document. |
| 28.  | You have successfully approved an ePerformance document. <b>End of Procedure.</b>                                                                         |